## Інструкція по налаштуванню IP-TV від компанії Vizit-net

 Для мультимедійних пристроїв на базі операційної системи LINUX.
MAG-250 або Aura HD

| Для налаштування IPTV виберіть в    |
|-------------------------------------|
| меню пристрою пункт «Налаштування». |

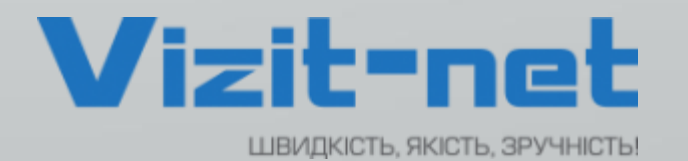

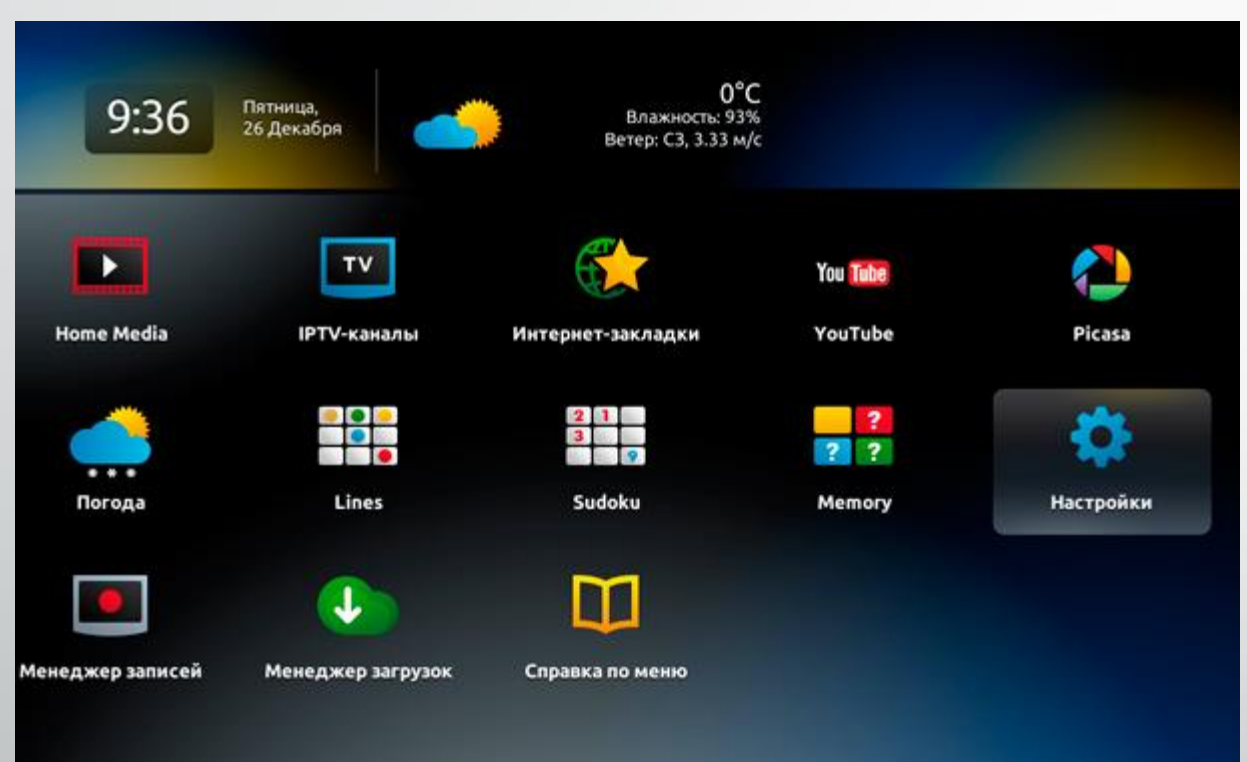

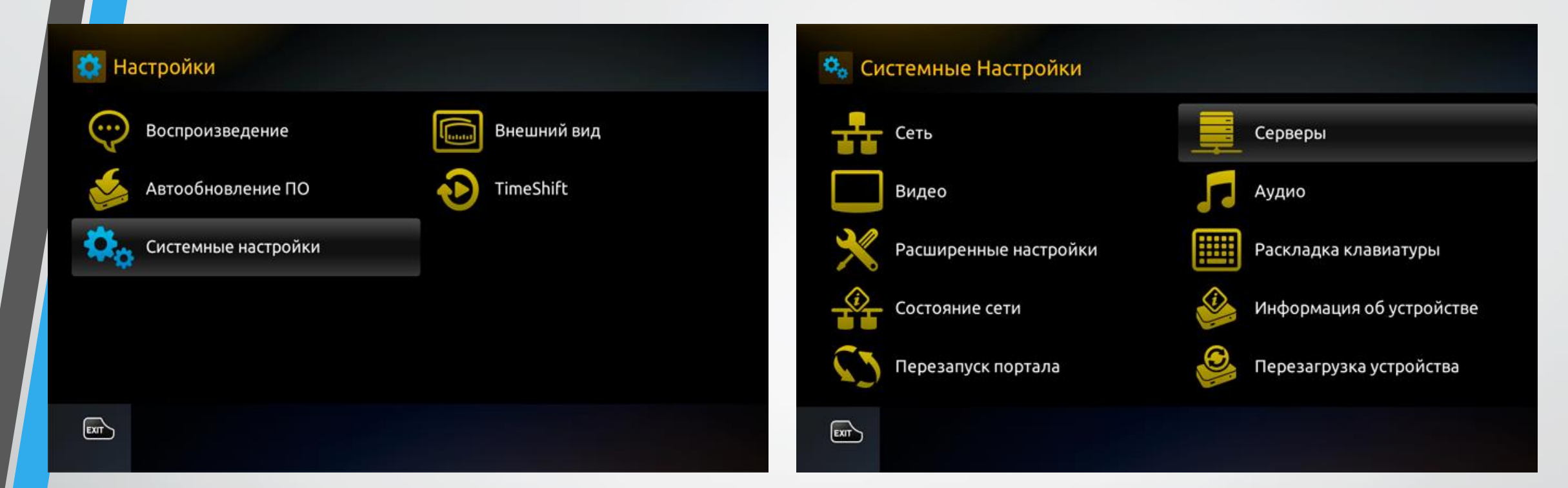

Обираємо пункт «НАЛАШТУВАННЯ» та переходимо в «СИСТЕМНІ НАЛАШТУВАННЯ».

Переходимо в пункт "СЕРВЕРИ" та відкриваємо його.

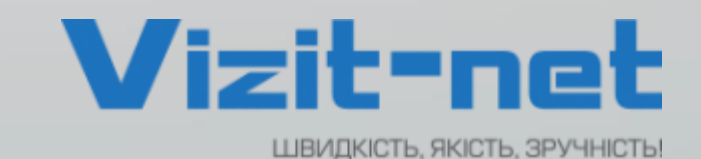

| Серверы       | 🎭 💻 Серверы 🚈 Порталы |
|---------------|-----------------------|
| Общие         | Портал 1 имя          |
| Порталы       | Портал 1 URL http://  |
| Дополнительно | Портал 2 имя          |
|               | Портал 2 URL          |
|               |                       |
| EXT           | EXT                   |

В налаштуваннях серверів переходимо в пункт "ПОРТАЛИ" для налаштувань. Тут, в налаштуваннях портала, необхідно вказати будь яку назву портала та URL-адресу портала: TV.VIZIT-NET.COM Та натискаємо ОК для збереження данних.

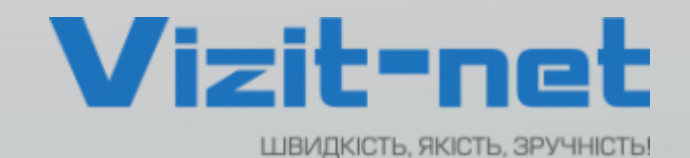

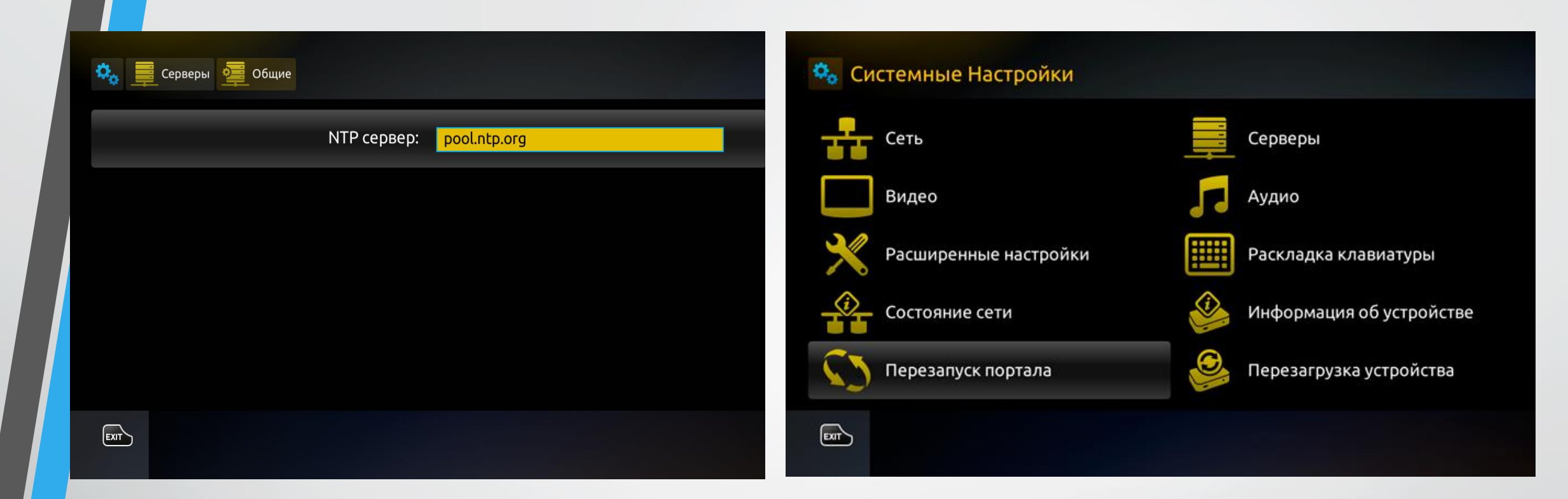

Повертаємось у вкладку "СЕРВЕРИ" та обираємо "ЗАГАЛЬНІ", де потрібно буде вказати NTP сервер: pool.ntp.org Зберігаємо налаштування кнопкою OK. Повертаємось в основне меню СИСТЕМНИХ НАЛАШТУВАНЬ та перезавантажуємо портал пунктом "ПЕРЕЗАПУСК ПОРТАЛУ", підтверджуємо процес кнопкою OK.

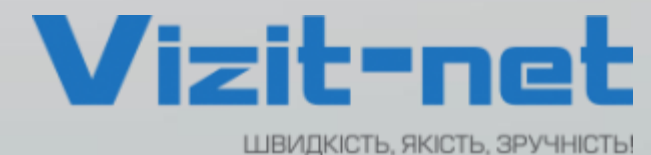

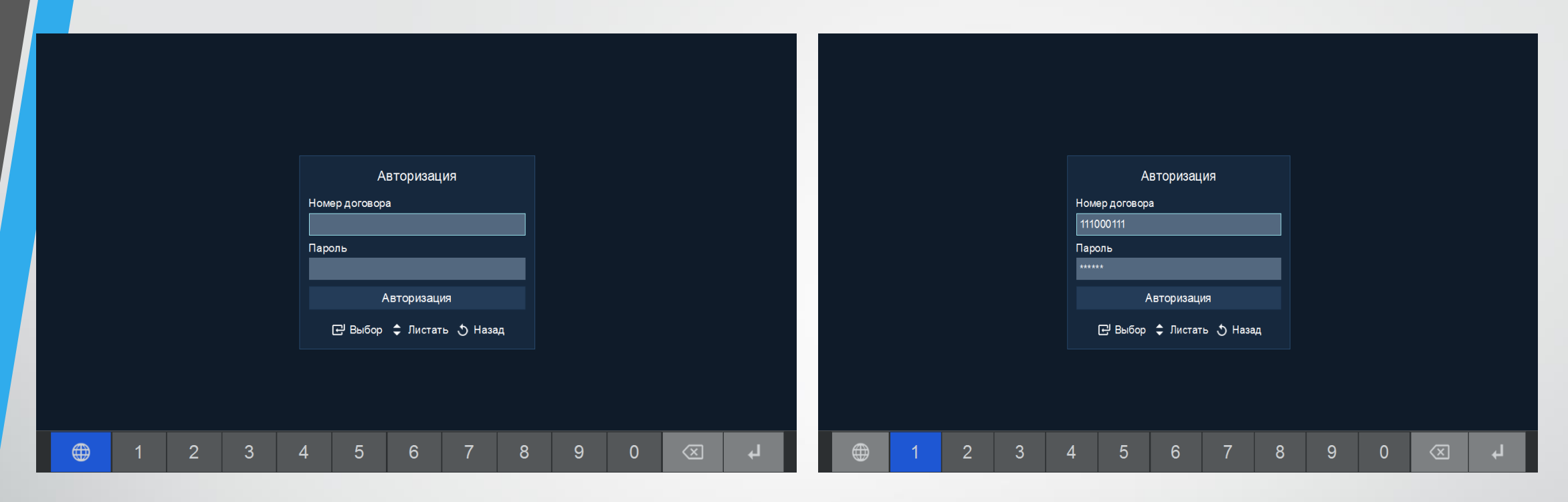

Тепер після запуску порталу, потрібно ввести свій номер договору та пароль,

їх можна дізнатися в «Особистому кабінеті» на сайті vizit-net.com,

або зателефонувавши за вказаними номерами:

+ 38 (097) 439 000 5 + 38 (095) 439 000 5

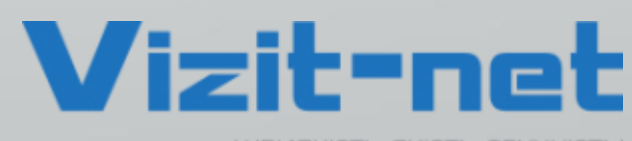

ШВИДКІСТЬ, ЯКІСТЬ, ЗРУЧНІСТЬ!

![](_page_5_Picture_0.jpeg)

Після успішної авторизації ви потрапите у додаток, в якому є велика кількість різноманітних каналів з високою якістю зображення та звуку.

![](_page_5_Picture_2.jpeg)